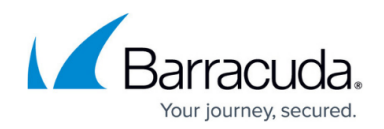

# How to Configure Outbound TLS Inspection

#### https://campus.barracuda.com/doc/96026323/

Outbound SSL Inspection allows the firewall to inspect TLS traffic when clients behind the firewall access SSL-encrypted services on the Internet. Depending on the settings in the TLS Inspection policy used, various TLS errors are handled directly on the firewall, without allowing the user to override this decision. For example, it is possible to block users from accepting self-signed certificates.

With Barracuda CloudGen Firewall version 8.3.0, a new feature 'Policy Profiles' has been implemented. Policy profiles are centrally managed, (pre-)defined rules for handling network traffic and applications. Instead of configuring outbound TLS Inspection, you can also switch from the application ruleset to the Policy Profiles view and configure TLS Inspection policies. For more information, see <u>Policy Profiles</u> and <u>How to Configure a TLS Inspection Policy for Outbound TLS Inspection</u>.

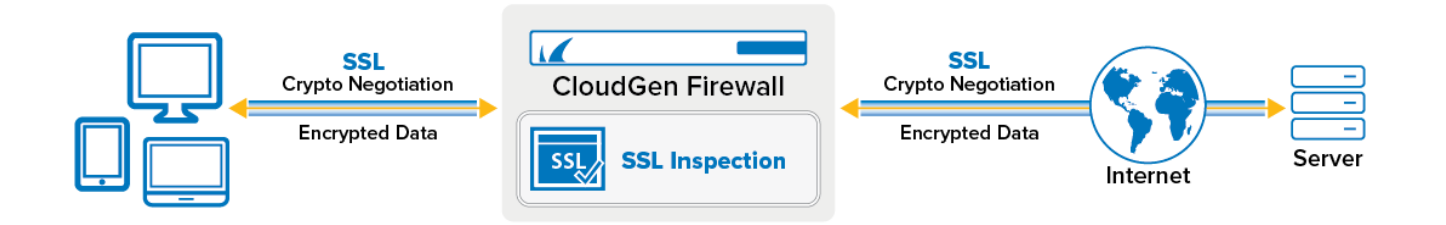

#### **Before You Begin**

• Create a TLS Inspection policy for outbound TLS Inspection. For more information, see <u>How to</u> <u>Configure a TLS Inspection Policy for Outbound TLS Inspection</u>.

#### Step 1. Upload the SSL Certificate and Key to the Certificate Store

#### **External Certificates**

Upload the certificate and optionally key to the certificate store.

- Go to the Certificate Store. On a standalone firewall, the certificate store is in the Advanced Configuration, on the Control Center in the Global Settings, Range Settings or Cluster Settings.
- 2. Click Lock.
- 3. In the upper-right corner, click + and select Import new Certificate Store Entry from File or

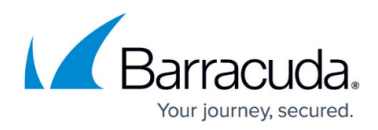

#### Import new Certificate Store Entry from PKCS12.

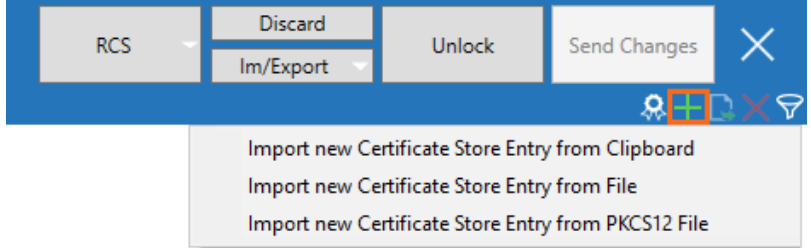

- 4. Select the certificate file and click **Open**.
- 5. (optional) Enter the **Password** and click **OK**.
- 6. Enter a Name and click OK.
- 7. (optional) If needed right-click the certificate and select **Assign Key to Certificate Store Entry**.
  - 1. Select the certificate key file and click **Open.**
  - 2. Enter a **Name** and click **OK**.
- 8. Click Send Changes and Activate.

#### **Generate Self-Signed Certificates on the Firewall**

- Go to the Certificate store. On a standalone firewall, the certificate store is in the Advanced Configuration, on the Control Center in the Global Settings, Range Settings, or Cluster Settings.
- 2. Click Lock.
- 3. Right-click in the table and select **Create Self Signed Certificate** or click the respective icon at the top right of the window (<sup>(A)</sup>).
- 4. Select Create Self Signed Certificate. The Create Self Signed Certificate window opens.
- 5. Enter a **Name** for the certificate.
- 6. (optional) Enter the Key Length.
- 7. Click Create to create a key,
- 8. Select the key to import, and click **Open**.

| General        |                    |        |            |
|----------------|--------------------|--------|------------|
| Name           | TLSInspectionCert  |        |            |
| Comment        |                    |        |            |
| Private Key    |                    |        |            |
| Key Length (Bi | ts) 2048           | Create | Import Key |
| Key Hash       | BCVAKS (2048 Bits) |        | ▲<br>▼     |

- 9. In the **Subject Issuer** section, will in the required certificate information.
- 10. Click **OK**.

The certificate used for outbound SSL Inspection is now listed in the certificate store.

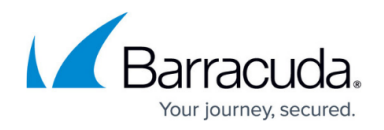

| Certificate Store                     |        |                                     |                                     |       |          |            |
|---------------------------------------|--------|-------------------------------------|-------------------------------------|-------|----------|------------|
| Name                                  | Ref by | Subject                             | Issuer                              | ls CA | Has Key  | Expires    |
| <ul> <li>BarracudaCampus</li> </ul>   | 0      |                                     |                                     |       | <b>O</b> |            |
|                                       |        | your name                           | your name                           | 0     |          | 19.01.2038 |
| <ul> <li>Campus</li> </ul>            | 0      |                                     |                                     |       | <b>O</b> |            |
|                                       |        | \x00P\x00e\x00c\x00u\x00I\x00i\x00i | \x00P\x00e\x00c\x00u\x00I\x00i\x00i | 0     |          | 31.01.2016 |
| <ul> <li>SSLInspectionCert</li> </ul> | 0      |                                     |                                     |       | 0        |            |
|                                       |        | your name                           | your name                           | 0     |          | 19.01.2038 |

### Step 2. Enable SSL Inspection

Make sure that SSL is enabled in the **Security Policy Settings**.

- 1. Go to CONFIGURATION > Configuration Tree > Box > Assigned Services > Firewall > Security Policy.
- 2. Click Lock.
- 3. Expand the Enable SSL Inspection drop-down list and enable SSL Inspection.

| Security Policy Settings |                                                      |                                                                                                    |
|--------------------------|------------------------------------------------------|----------------------------------------------------------------------------------------------------|
| Enable TLS Inspection    | Auto 🔻                                               | Advanced                                                                                                    |
| CA Certificate           | Auto<br>No                                           | Upload the certificate used for outbound SSL Inspection to                                                                                                    |
|                          | Yes                                                  | the certificate store. This certificate is used to sign the<br>dynamically generated certificates for intercepted SSL<br>connections. Import this certificate as a Trusted Root CA on |
|                          | Self-Signed Certificate 🛛 😣 💉 No Certificate present | the clients to avoid SSL errors.<br>To not use certificate store select <explicit> and create or</explicit>                                                                           |
|                          | Self-Signed Private Key 眼 💼 No Key present!          | import the certificate/key pair.                                                                                                    |

When set to **Auto**, the CloudGen Firewall will check for certificates and automatically enable SSL Inspection as soon as a valid license is detected.

4. Select the CA Certificate uploaded to the certificate store in Step 1 from the drop-down list.

| Security Settings     |                                                                                                 |
|-----------------------|-------------------------------------------------------------------------------------------------|
| Enable TLS Inspection | Auto                                                                                            |
| CA Certificate        | TLSInspectionCert <explicit>       TLSInspectionCert       Star-anglicer Certaincate</explicit> |
|                       | Self-Signed Private Key 🐻 💼 No Key present!                                                     |

- 5. Configure TLS Inspection **Exception Handling**. (This setting is only available when using the application ruleset instead of firewall policy profiles. For information on how to configure policies, see <u>Policy Profiles</u> and <u>How to Create TLS Inspection Policies</u>.
  - **Domain Exceptions** Enter the domain names that are exempt from TLS Inspection. Subdomains are automatically included. Using \* wildcards is allowed.

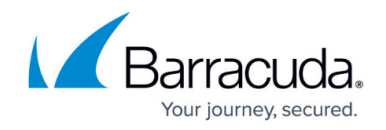

6. Click Send Changes and Activate.

### Step 3. Create an Access Rule for Outbound TLS Inspection

Enable TLS Inspection on the access rule handling outbound traffic.

- 1. Go to CONFIGURATION > Configuration Tree > Box > Assigned Services > Firewall > Forwarding Rules.
- 2. Click Lock
- Either click the plus icon (+) in the top right of the ruleset or right-click the ruleset and select New > Rule.
- 4. Select **Pass** as the action.
- 5. Enter a **Name** for the rule.
- 6. Specify the following settings that must be matched by the traffic to be handled by the access rule:
  - **Source** Select the internal network.
  - **Destination** Select Internet.
  - **Service** Select the services. E.g., HTTPS, FTPS, SMTPS,...
  - Connection Method Select Dynamic NAT.

## Barracuda CloudGen Firewall

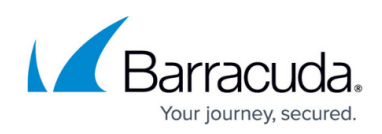

| Views 💡       |                                | N-2-INTERNET                                     |                              |   |
|---------------|--------------------------------|--------------------------------------------------|------------------------------|---|
| Rule          |                                |                                                  |                              |   |
| Advanced      | ← Bi-Directional               | 💍 🗌 Dynamic Rule                                 | 🕘 🗌 Deactivate Rule          |   |
| ICMP Handling | Source                         | Service                                          | Destination                  |   |
| Obiect Viewer | Trusted LAN                    | <explicit-srv></explicit-srv>                    | <ul> <li>Internet</li> </ul> |   |
| objectmenter  | Ref: Trusted LAN Networks      | Ref: HTTPS                                       | Ref: Any                     |   |
| Object Viewer | Ref: Trusted Next-Hop Networks | Ref: SMTPS                                       | NOT 10.0.0/8                 |   |
|               |                                | Ref: FTPS                                        | NOT 172.16.0.0/12            |   |
|               |                                |                                                  | NOT 169.254.0.0/16           |   |
|               |                                |                                                  | NOT 192.168.0.0/16           |   |
|               | Authenticated User             | Policies                                         | Connection Method            | _ |
|               | Any                            | IPS                                              | Dynamic NAT                  |   |
|               |                                | Default                                          | Dynamic NAT                  |   |
|               |                                | Application Policy                               |                              |   |
|               |                                | No AppControl                                    |                              |   |
|               |                                | ILS Inspection Policy                            |                              |   |
|               |                                | Schedule                                         | ·                            |   |
|               |                                | Always                                           | ~                            |   |
|               |                                | O-C D                                            |                              |   |
|               |                                | LOOS Band (EWd)                                  |                              |   |
|               |                                | No-Shaping                                       | ~                            |   |
|               |                                | Qos Band (Fwd)<br>No-Shaping<br>Qos Band (Reply) | ×                            |   |

- 7. Click the Application Policy link and select:
  - **Application Control** Required.
  - **SSL Inspection** Required.
  - Virus Scan Optional.
  - **ATP** Optional.
  - File Content Scan Optional.
  - **Safe Search** Optional.
  - **Google Accounts** Optional.

| Q Appl    | ication Control   |  |  |  |
|-----------|-------------------|--|--|--|
| ۵         | TLS Inspection    |  |  |  |
| ٩         | URL Filter        |  |  |  |
| G         | Virus Scan        |  |  |  |
| Гада Патр |                   |  |  |  |
| Ā         | File Content Scan |  |  |  |

8. From the **SSL Inspection Policy** drop-down list, select a TLS Inspection policy for outbound TLS inspection. For more information, see <u>How to Create a TLS Inspection Policy for Inbound TLS Inspection</u>.

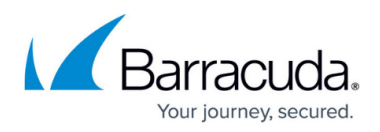

| Policies<br>IPS                      |        |
|--------------------------------------|--------|
| Default                              | $\sim$ |
| Application Policy                   |        |
| AppControl, TLS, URL.Fil, Virus Scan |        |
| TLS Inspection Policy                |        |
| OutboundTLSInspection                | $\sim$ |
| Schedule                             |        |
| Always                               | $\sim$ |
| QoS Band (Fwd)                       |        |
| Low (ID 4)                           | $\sim$ |

9. Click **OK**.

10. Click Send Changes and Activate.

Outbound TLS connections are now inspected by the firewall.

### Monitoring and Troubleshooting

SSL Inspection error messages are written in the Firewall/SSL.log file. On the **FIREWALL** > **Live** page, the **State** column shows the padlock ( $\bigcirc$ ) icon for TLS-inspected connections.

| Session Details |                  |  |
|-----------------|------------------|--|
| ID:             | 7208             |  |
| State:          | 🚓 🗧 💆 😰          |  |
| IP Protocol:    | TCP              |  |
| Port:           | 443              |  |
| Source:         | 10.0.10.11       |  |
| Interface:      | eth0             |  |
| User:           | mzoller          |  |
| Destination:    | 52.51.110.126    |  |
| Output-IF:      | eth1             |  |
| Application:    |                  |  |
| QoS:            |                  |  |
| Rule:           | 💙 LAN-2-INTERNET |  |
|                 |                  |  |

#### **Next Steps**

Outbound TLS Inspection can be combined with the following features:

- <u>Virus Scanning and ATP in the Firewall</u>
- URL Filtering in the Firewall
- File Content Filtering in the Firewall

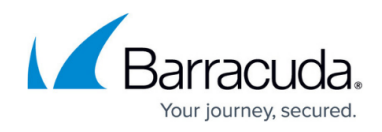

- User Agent Filtering in the Firewall
- How to Enforce SafeSearch in the Firewall
- How to Configure Google Accounts Filtering in the Firewall

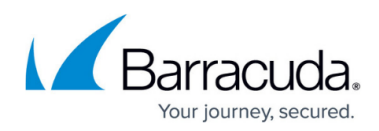

#### Figures

- 1. ssl\_inspection\_out.png
- 2. cert\_import01.png
- 3. cert\_create01.png
- 4. create\_certificate.png
- 5. outbound\_ssl\_inspection.png
- 6. tls\_auto.png
- 7. outbound\_TLS\_inspection\_selected\_cert.png
- 8. outbound\_SSL\_Inspection\_04.png
- $9. \ access\_rule\_outbound\_TLS\_inspection.png$
- 10. app\_control\_TLS\_inspection\_activated.png
- 11. outbound\_TLS\_inspection\_07.png
- 12. padlock.png
- 13. firewall\_live\_outbound.png

© Barracuda Networks Inc., 2024 The information contained within this document is confidential and proprietary to Barracuda Networks Inc. No portion of this document may be copied, distributed, publicized or used for other than internal documentary purposes without the written consent of an official representative of Barracuda Networks Inc. All specifications are subject to change without notice. Barracuda Networks Inc. assumes no responsibility for any inaccuracies in this document. Barracuda Networks Inc. reserves the right to change, modify, transfer, or otherwise revise this publication without notice.